## Handbuch zum Online-Meldeformular des Ausstellungsmanagers in ZISonline (Stand 04.07.2023)

Der Link zum Online-Formular <u>https://boxerklub.safecloud.solutions/BoxerKlub/onlinemeldung.xhtml</u> ist auf der BK-Homepage veröffentlicht. Er kann natürlich auch gerne in die gruppeneigene Homepage für die Ausstellung integriert werden.

Nach dem Aufruf des Links werden alle Ausstellungen angezeigt, für die beim Anlegen der Ausstellung in ZISonline ein Meldebeginn und ein Meldeende eingetragen wurde, das zum aktuellen Datum passt. Dazu wurde der Dialog "Neu" im Ausstellungsmanager um einige Felder erweitert:

| $\leftarrow$ $\rightarrow$ C t |                                           | https://boxerklub.safecloud.solutions/BoxerKl                                           | lub/ausstellung.xhtml                              | \$                                                                                                    |
|--------------------------------|-------------------------------------------|-----------------------------------------------------------------------------------------|----------------------------------------------------|----------------------------------------------------------------------------------------------------|
| Abmelden                       | Boxer Prüfu                               | Ausstellungsdaten                                                                       |                                                    |                                                                                                    |
| Ausstellung wäh                | len/bearbeiten Neue Me<br>Name            | AUSSTELLUNGName*Ort*Ort*Datum von*EinlassBeginnDatum bisEinlassBeginnSpeichernAbbrechen | MELDESTELLE / BANKVERBINDUNG<br>Name*              | ZUSATZINFO<br>Gebühr Katalog 0,00<br>Meldebeginn<br>Meldeende<br>Gesundheitszertifikat nicht notwendig<br>bei Anmeldung<br>zur Ausstellung<br>Zusatzinformationen |
| Zuchtbuchnr.                   | <ul> <li>Anfang</li> <li>genau</li> </ul> | Rufname                                                                                 | (Anfang)                                           | Jugendklasse Rüden weils 0                                                                                                    |
| Zwinger                        | (Anfa                                     | e \$ Wurftag \$                                                                         | Rüden Hündinnen<br>starten<br>Zwinger $\diamond$ + | Evport     Export     Liner                                                                                                    |
| inclusion of denoiged          |                                           |                                                                                         |                                                    |                                                                                                    |

An dieser Stelle kann die Meldestelle neben den beiden oben genannten Datumsfeldern auch direkt die Gebühr für den Katalog angeben.

Außerdem kann ausgewählt werden, ob und ggf. wann ein Gesundheitszertifikat notwendig ist. Sollte es weitere Informationen geben, die wichtig für die Aussteller sind, können diese in das Feld Zusatzinformationen eingetragen werden:

| $\leftrightarrow$ $\rightarrow$ C $\textcircled{a}$ https://boxerklub.safecloud.solutions/BoxerKlub/ausstellung.xhtml $\r{a}$ |                              |                            |                                           |                                                          |                                             |                                                                |
|----------------------------------------------------------------------------------------------------|------------------------------|----------------------------|-------------------------------------------|----------------------------------------------------------|---------------------------------------------|----------------------------------------------------------------|
| Abmelden Boxer Prüfu                                                                                                    | Ausstellungsdaten            |                            |                                           |                                                          |                                             | ×                                                              |
| Ausstellung wählen/bearbeiten Neue Me                                                                                         | AUSSTELLUNG<br>Name*<br>Ort* | Testausstellung<br>München | MELDESTEL<br>Name*<br>Straße*<br>PLZ+Ort* | LE / BANKVERBINDUNG<br>Max Mustermann<br>Musterstraße 50 | ZUSATZINFO<br>Gebühr Katalog<br>Meldebeginn | 2,50<br>28.07.2022                                             |
| Testausstellung                                                                                                    | Einlass<br>Beginn            | 08:00                      | Telefon<br>Fax                            | 0123456789                                               | Gesundheitszertifikat                       | icht notwendig     bei Anmeldung                               |
|                                                                                                    | Datum bis<br>Einlass         |                            | Email<br>Bankname                         | gs-leitung@bk-muenchc<br>Sparkasse                       | Zusatzinformationen                         | zur Ausstellung<br>Schattenparkplätze<br>befinden sich auf der |
| Löschen Neu Bearbeit                                                                                                    | Beginn<br>Speichern          | Abbrechen                  | IBAN<br>BIC                               | DE01234567891011121<br>BIC12345                          |                                             | gegenüberliegenden<br>Straßenseite.                            |

Nach dem Speichern können nun, wie gewohnt, die einzelnen Klassen bearbeitet werden. Neu ist, dass neben dem Ring und dem Richter nun auch direkt die Meldegebühr für die jeweilige Klasse angegeben werden kann:

| Abmelden Boxer Prüfungen Ausste             | llunge | Ausstellungs-Manage            | er         |       |             |            |
|---------------------------------------------|--------|--------------------------------|------------|-------|-------------|------------|
| usstellung wählen/bearbeiten Neue Meldungen |        |                                |            |       | Klassen: 48 | Boxer gesa |
|                                             | 2 3    | 4 💌 🖬                          |            |       | Klass       | e 🔺        |
| Name                                        |        | Klasse bearbeiten oder löschen |            |       |             | ×          |
| Testausstellung                             | 20.0   | Klassa                         | Casablasht | Farks |             | nt         |
|                                             |        | Babyklasse                     | Rüden      | gelb  |             | -          |
|                                             |        | Ring                           | Richter    | Melde | egebühr     | b          |
|                                             |        | 1                              | Test       | 25,00 | )           | strom      |
|                                             |        | Speichern Löschen              | Abbrechen  |       |             | ß          |

Es ist sinnvoll diese Bearbeitung abzuschließen, bevor Meldebeginn und Meldeende eingetragen werden. Denn damit wird die Ausstellung dann auf Anhieb mit allen erforderlichen Informationen veröffentlicht. WICHTIG: Wenn Sie gleich im Anschluss an das Speichern überprüfen möchten, ob die Ausstellung korrekt im Online-Meldeformular erscheint, dann bitte das Online-Meldeformular in einem anderen Browser öffnen. Alternativ können Sie sich auch einmal aus ZISonline abmelden und es im gleichen Browser überprüfen. Im Anschluss erscheint die Ausstellung dann in der Liste und kann für eine Meldung ausgewählt werden:

| Login × 🖬 Online-M | eldeformular des Boxe × +                                                                                                    |                                                                                                    |                                                                                  |                                                         |              |
|--------------------|----------------------------------------------------------------------------------------------------|----------------------------------------------------------------------------------------------------|----------------------------------------------------------------------------------|---------------------------------------------------------|--------------|
|                    | https://boxerklub.safecloud.solutions/BoxerKlub/or                                                                             | nlinemeldung.xhtml                                                                                                    |                                                                                  | 2                                                       | ג<br>ע ש     |
|                    | Herzlich Willkommen auf der Seite<br>Untenstehend aufgelistet finden Sie alle<br>Bitte wählen Sie eine Veranstaltung aus und k | e <b>des Online-Meldeformulars des Boxe</b><br>Spezial-Rassehundeausstellungen des BK, fü<br>licken Sie auf "weiter". Sie werden dann zum e | er-Klub E.V. – Sitz Mű<br>ir die derzeit eine Meldun<br>intsprechenden Meldeforr | ùnchen (BK).<br>g möglich ist.<br>nular weitergeleitet. |              |
|                    | Ausstellung                                                                                                    | Ort                                                                                                    | Datum                                                                            | Meldeschluss                                            |              |
|                    | Testausstellung                                                                                                    | München                                                                                                    | 20.08.2022                                                                       | 12.08.2022                                              | 12 N         |
|                    | LG-Ausstellung BK-Herzogenrath                                                                                                 | An der Waidmühl, 52134 Herzogenrath                                                                                                    | 11.09.2022                                                                       | 31.08.2022                                              | ROVED-KILLE  |
|                    | Jahressieger Ausstellung 2022                                                                                                  | Waldstadion,52076 Aachen, I. Rote-Haag-<br>Weg 68                                                                                           | 16.09.2022                                                                       | 31.08.2022                                              | SITZ MÜNCHEN |
|                    | 2. WuBox Show                                                                                                    | Waldstadion,52076 Aachen, I. Rote-Haag-<br>Weg 68                                                                                           | 17.09.2022                                                                       | 31.08.2022                                              |              |
|                    |                                                                                                    |                                                                                                    |                                                                                  | → weiter                                                |              |

Mit einem Klick auf "weiter" gelangt der Aussteller zu den allgemeinen Informationen zur Ausstellung. In rot wird ggf. ein Text bzgl. des Gesundheitszertifikats angezeigt, sofern beim Anlegen der Ausstellung die Notwendigkeit ausgewählt wurde. Außerdem findet der Aussteller alle Informationen aus dem Feld "Zusatzinformationen" und die jeweiligen Gebühren für die einzelnen Klassen, sofern diese, wie oben beschrieben, eingetragen wurden. Die BK-Pflichtgebühr und der VDH-Pflichtbeitrag werden als feste Größen automatisch angezeigt:

→ weiter

ACHTUNG: Für diese Ausstellung muss ein Gesundheitszertifikat direkt bei der Anmeldung hochgeladen werden. Andemfalls ist leider keine Anmeldu möglich. Weitere Informationen hierzu erhalten Sie direkt auf der Homepage der ausrichtenden Gruppe.

| Ausstel                     | lung                                                   |                 | Ort                   |                    |                | Datum          | Meldeschluss |
|-----------------------------|--------------------------------------------------------|-----------------|-----------------------|--------------------|----------------|----------------|--------------|
| Testausstellung             |                                                        | München         |                       |                    | 20.0           | 8.2022         | 12.08.2022   |
| Einlass:                    | 08:00                                                  |                 | Beginn:               | 10:00              |                |                |              |
| Meldestelle:                | Max Mustermann<br>Musterstraße 50<br>12345 Musterstadt |                 | Tel:<br>Fax:<br>Mail: | 012345<br>gs-leitu | 56789<br>ing@t | ok-muenchen.de |              |
| Schattenparkplätze befinden | ı sich auf der gegenüberlie                            | genden Straßens | eite.                 |                    |                |                |              |
|                             | Gebüh                                                  | ren             |                       |                    |                |                | Betrag in €  |
| BK-Pflichtgebühr            |                                                        |                 |                       |                    |                |                | 3,00         |
| VDH-Pflichtbeitrag          |                                                        |                 |                       |                    |                |                | 1,00         |
| Gebühr für Katalog          |                                                        |                 |                       |                    |                |                | 2,50         |
| Babyklasse                  |                                                        |                 |                       |                    |                |                | 25,00        |
| Jüngstenklasse              |                                                        |                 |                       |                    |                |                | 0,00         |
| Jugendklasse                |                                                        |                 |                       |                    |                |                | 0,00         |
| Zwischenklasse              |                                                        |                 |                       |                    |                |                | 0,00         |
| Offene Klasse               |                                                        |                 |                       |                    |                |                | 0,00         |
| Gebrauchshundeklasse        |                                                        |                 |                       |                    |                |                | 0,00         |
| Siegerklasse                |                                                        |                 |                       |                    |                |                | 0,00         |
| Veteranenklasse             |                                                        |                 |                       |                    |                |                | 0,00         |
| Zuchtgruppe                 |                                                        |                 |                       |                    |                |                | 0,00         |
| Nachzuchtgruppe             |                                                        |                 |                       |                    |                |                | 0,00         |

← zurück

Mit einem Klick auf "weiter" gelangt der Aussteller nun zur eigentlichen Meldung. Sofern zu Beginn ausgewählt wurde, dass ein Gesundheitszertifikat bei der Anmeldung vorliegen muss, wird dieses zuallererst abgefragt. Wird kein Dokument hochgeladen ist auch keine Anmeldung möglich:

| Ausstellung                                                                                                    |                                 |                                                   | Ort                                                  |                                     | Datum                                                             | Meldeschluss                                                           |               |
|----------------------------------------------------------------------------------------------------|---------------------------------|---------------------------------------------------|------------------------------------------------------|-------------------------------------|-------------------------------------------------------------------|------------------------------------------------------------------------|---------------|
| Testausstellung                                                                                                    |                                 | München                                           |                                                      |                                     | 20.08.2022                                                        | 12.08.2022                                                             | TOP NO.       |
| Bitte geben Sie die Zuchtbuchnummer Ihres Hundes ein. Die Dz<br>Umstände bereits im System der Geschäftsstelle befindet. Ande<br>einzutragen. | aten zum Hur<br>ernfalls bitten | nd werden damit automa<br>wir Sie darum, das Form | iisch befüllt, sofern es s<br>ular händisch auszufül | ich um einen im<br>Ien. Die Daten z | n BK gezüchteten Hund handelt o<br>um Eigentümer und Züchter sind | der dieser sich aufgrund anderer<br>aus Datenschutzgründen immer selbs | t Contraction |
| Ausstellung                                                                                                    |                                 |                                                   |                                                      |                                     |                                                                   |                                                                        |               |
| Gesundheitszertifikat*                                                                                                    | + Hochl                         | aden                                              |                                                      |                                     |                                                                   |                                                                        | SITZ MÜNCHEN  |
| Boxer                                                                                                    |                                 |                                                   |                                                      |                                     |                                                                   |                                                                        | -             |
| Land / ZBNR*                                                                                                    | D                               |                                                   |                                                      |                                     |                                                                   | Q                                                                      |               |
| Name* / Wurftag*                                                                                                    |                                 |                                                   |                                                      |                                     |                                                                   |                                                                        | )             |
| Titel / Prüfungen                                                                                                    |                                 |                                                   |                                                      |                                     |                                                                   |                                                                        | )             |
| Geschlecht / Farbe                                                                                                    |                                 |                                                   |                                                      | -                                   |                                                                   | •                                                                      |               |
| Klasse* / Gebühren                                                                                                    |                                 |                                                   |                                                      | -                                   |                                                                   | 6,50                                                                   |               |
| Nachweis*                                                                                                    | nicht erforde                   | rlich                                             |                                                      |                                     |                                                                   |                                                                        |               |
| Vater                                                                                                    |                                 |                                                   |                                                      |                                     |                                                                   |                                                                        |               |
| Land / ZBNR*                                                                                                    | D                               | -                                                 |                                                      |                                     |                                                                   | Q                                                                      |               |
| Name* / Prüfungen                                                                                                    |                                 |                                                   |                                                      |                                     |                                                                   |                                                                        |               |
| Mutter                                                                                                    |                                 |                                                   |                                                      |                                     |                                                                   |                                                                        |               |
| Land / ZBNR*                                                                                                    | D                               | •                                                 |                                                      |                                     |                                                                   | Q                                                                      |               |
| Name* / Prüfungen                                                                                                    |                                 |                                                   |                                                      |                                     |                                                                   |                                                                        |               |
| Eigentümer                                                                                                    |                                 |                                                   |                                                      |                                     |                                                                   |                                                                        |               |
| Name*                                                                                                    |                                 |                                                   |                                                      |                                     |                                                                   |                                                                        |               |
| Strasse* / PLZ+Ort*                                                                                                    |                                 |                                                   |                                                      |                                     |                                                                   |                                                                        |               |
| Telefon* / E-Mail                                                                                                    |                                 |                                                   |                                                      |                                     |                                                                   |                                                                        |               |
| Züchter                                                                                                    |                                 |                                                   |                                                      |                                     |                                                                   |                                                                        |               |
| Name                                                                                                    |                                 |                                                   |                                                      |                                     |                                                                   |                                                                        |               |
| Nach dem Absenden der Meldung erhalten Sie eine E-Mail mit<br>der Meldegebühren auf dem Konto der ausrichtenden Gruppe, e                     | der Mitteilung<br>ebenfalls per | der jeweiligen Meldegel<br>E-Mail.                | oühr. Bitte beachten Sie                             | , dass dies nich                    | t die offizielle Meldebestätigung i                               | st. Diese erhalten Sie nach Eingang                                    |               |
| Hiermit bestätige ich, dass ich die Ausstellungsordnung und                                                                                   | d die 📃 <u>Date</u>             | enschutzerklärung zur Ke                          | nntnis genommen hab                                  | э.                                  |                                                                   |                                                                        |               |
| ← zurück                                                                                                    |                                 |                                                   |                                                      |                                     |                                                                   | → weiter                                                               |               |
|                                                                                                    |                                 | Übersicht der geplant                             | en Ausstellungen Im                                  | pressum                             |                                                                   |                                                                        |               |

Im Anschluss kann über die Eingabe der Zuchtbuchnummer und einen Klick auf die Lupe nach dem Hund gesucht werden.

| Ausstellung                                                                                                    |                                                               |                                                   | Ort                                                          |                             | Datum                                                        | Meldeschluss                                                 |                    |
|----------------------------------------------------------------------------------------------------|---------------------------------------------------------------|---------------------------------------------------|--------------------------------------------------------------|-----------------------------|--------------------------------------------------------------|--------------------------------------------------------------|--------------------|
| Testausstellung                                                                                                 |                                                               | München                                           |                                                              |                             | 20.08.2022                                                   | 12.08.2022                                                   | 51                 |
| Bitte geben Sie die Zuchtbuchnummer Ihres Hur<br>Jmstände bereits im System der Geschäftsstelle<br>einzutragen. | ndes ein. Die Daten zum Hur<br>9 befindet. Andernfalls bitten | nd werden damit automa<br>wir Sie darum, das Forn | tisch befüllt, sofern es sich<br>1ular händisch auszufüllen. | um einen im<br>Die Daten zu | BK gezüchteten Hund handelt<br>um Eigentümer und Züchter sin | oder dieser sich aufgrund and<br>d aus Datenschutzgründen im | erer<br>mer selbst |
| Ausstellung<br>Gesundheitszertifikat*                                                                           | Test Gesund                                                   | heitszertifikat.pdf                               | Löschen                                                      |                             |                                                              |                                                              |                    |
| Boxer                                                                                                    |                                                               |                                                   |                                                              |                             |                                                              |                                                              | 3112 1010140       |
| and / ZBNR*                                                                                                    | D                                                             | •                                                 | 249525                                                       |                             |                                                              |                                                              |                    |
| Name* / Wurftag*                                                                                                |                                                               |                                                   |                                                              |                             |                                                              |                                                              |                    |
| Titel / Prüfungen                                                                                               |                                                               |                                                   |                                                              |                             |                                                              |                                                              |                    |
| Geschlecht / Farbe                                                                                              |                                                               |                                                   |                                                              | -                           |                                                              |                                                              | -                  |
| Klasse* / Gebühren                                                                                              |                                                               |                                                   |                                                              | •                           |                                                              |                                                              | 6,50               |
| Nachweis*                                                                                                    | nicht erforde                                                 | rlich                                             |                                                              |                             |                                                              |                                                              |                    |
| Vater                                                                                                    |                                                               |                                                   |                                                              |                             |                                                              |                                                              |                    |
| Land / ZBNR*                                                                                                    | D                                                             | -                                                 |                                                              |                             |                                                              |                                                              | Q                  |
| Name* / Prüfungen                                                                                               |                                                               |                                                   |                                                              |                             |                                                              |                                                              |                    |
| Mutter                                                                                                    |                                                               |                                                   |                                                              |                             |                                                              |                                                              |                    |
| Land / ZBNR*                                                                                                    | D                                                             | •                                                 |                                                              |                             |                                                              |                                                              | Q                  |
| Name* / Prüfungen                                                                                               |                                                               |                                                   |                                                              |                             |                                                              |                                                              |                    |
| Eigentümer                                                                                                    |                                                               |                                                   |                                                              |                             |                                                              |                                                              |                    |
| Name*                                                                                                    |                                                               |                                                   |                                                              |                             |                                                              |                                                              |                    |
| Strasse* / PLZ+Ort*                                                                                             |                                                               |                                                   |                                                              |                             |                                                              |                                                              |                    |
| Telefon* / E-Mail                                                                                               |                                                               |                                                   |                                                              |                             |                                                              |                                                              |                    |
| Züchter                                                                                                    |                                                               |                                                   |                                                              |                             |                                                              |                                                              |                    |
| Name                                                                                                    |                                                               |                                                   |                                                              |                             |                                                              |                                                              |                    |

Hiermit bestätige ich, dass ich die Ausstellungsordnung und die Datenschutzerklärung zur Kenntnis genommen habe.

Ist der Boxer in ZISonline und damit im System der Geschäftsstelle eingetragen, werden die Felder zum Hund automatisch befüllt. Danach erfolgt die Auswahl der entsprechenden Klasse:

| Ausstellung                                                                                                    | Ort                                                                                                |                                                     | Datum                                                                 | Meldeschluss                                                               |
|----------------------------------------------------------------------------------------------------|----------------------------------------------------------------------------------------------------|-----------------------------------------------------|-----------------------------------------------------------------------|----------------------------------------------------------------------------|
| Testausstellung                                                                                                    | München                                                                                            |                                                     | 20.08.2022                                                            | 12.08.2022                                                                 |
| itte geben Sie die Zuchtbuchnummer Ihres Hundes ein. Die Di<br>mstände bereits im System der Geschäftsstelle befindet. Ande<br>nzutragen. | en zum Hund werden damit automatisch befüllt,<br>nfalls bitten wir Sie darum, das Formular händis: | sofern es sich um einer<br>ch auszufüllen. Die Date | im BK gezüchteten Hund handelt (<br>n zum Eigentümer und Züchter sind | oder dieser sich aufgrund anderer<br>I aus Datenschutzgründen immer selbst |
| lusstellung                                                                                                    |                                                                                                    |                                                     |                                                                       |                                                                            |
| Besundheitszertifikat*                                                                                                    | est Gesundheitszertifikat.pdf                                                                      |                                                     |                                                                       |                                                                            |
| loxer                                                                                                    |                                                                                                    |                                                     |                                                                       |                                                                            |
| and / ZBNR*                                                                                                    | D 249525                                                                                           |                                                     |                                                                       | Q                                                                          |
| ame* / Wurftag*                                                                                                    | Bajka von der Lechwache                                                                            |                                                     | 19.03.2020                                                            |                                                                            |
| tel / Prüfungen                                                                                                    |                                                                                                    |                                                     | AD                                                                    |                                                                            |
| eschlecht / Farbe                                                                                                    | Hündin                                                                                             | *                                                   | gelb                                                                  | ·                                                                          |
| asse* / Gebühren                                                                                                    |                                                                                                    | -                                                   |                                                                       | 6,50                                                                       |
| achweis*                                                                                                    | icht erforderlich                                                                                  |                                                     |                                                                       |                                                                            |
| ter                                                                                                    |                                                                                                    |                                                     |                                                                       |                                                                            |
| and / ZBNR*                                                                                                    | NL 309118                                                                                          | 5                                                   |                                                                       | Q                                                                          |
| ame* / Prüfungen                                                                                                    | Rus la Fler Colt                                                                                   |                                                     | AD, BH, IGP 3, IPO 1                                                  |                                                                            |
| utter                                                                                                    |                                                                                                    |                                                     |                                                                       |                                                                            |
| and / ZBNR*                                                                                                    | D 242405                                                                                           |                                                     |                                                                       | Q                                                                          |
| ame* / Prüfungen                                                                                                    | Emilia vom Schwalbenstein                                                                          |                                                     | AD, BH, IGP 1                                                         |                                                                            |
| gentümer                                                                                                    |                                                                                                    |                                                     |                                                                       |                                                                            |
| ame*                                                                                                    |                                                                                                    |                                                     |                                                                       |                                                                            |
| rasse* / PLZ+Ort*                                                                                                    |                                                                                                    |                                                     |                                                                       |                                                                            |
| lefon* / E-Mail                                                                                                    |                                                                                                    |                                                     |                                                                       |                                                                            |
| chter                                                                                                    |                                                                                                    |                                                     |                                                                       |                                                                            |
| ame                                                                                                    |                                                                                                    |                                                     |                                                                       |                                                                            |
| ach dem Absenden der Meldung erhalten Sie eine E-Mail mit<br>r Meldegebühren auf dem Konto der ausrichtenden Gruppe,                      | er Mitteilung der jeweiligen Meldegebühr. Bitte b<br>benfalls per E-Mail.                          | eachten Sie, dass dies n                            | icht die offizielle Meldebestätigung                                  | ist. Diese erhalten Sie nach Eingang                                       |
| iermit bestätige ich, dass ich die 📃 <u>Ausstellungsordnung</u> und                                                                       | die 📃 <u>Datenschutzerklärung</u> zur Kenntnis geno                                                | ommen habe.                                         |                                                                       |                                                                            |
| ← zurück                                                                                                    |                                                                                                    |                                                     |                                                                       | → weiter                                                                   |
|                                                                                                    |                                                                                                    |                                                     |                                                                       |                                                                            |

## Übersicht der geplanten Ausstellungen Impressum

Wird die Gebrauchshund- oder die Siegerklasse ausgewählt, erscheint ein neues Feld, in dem der entsprechende Nachweis hochgeladen werden muss. Auch hier ist ohne das Hochladen eines Nachweises keine Meldung möglich. Mit der Auswahl der Klasse wird im Feld Gebühren auch die fällige Meldegebühr angezeigt, inklusive BK- und VDH-Beitrag und Kataloggebühr (rotes Kästchen):

| Aussultary     Out     Database       Testaustellung     Minchen     20.08.202     12.08.202       Bige palon Bie die Zuchthauchnummer Ihnes Hundes ein. Die Daten zum Hund werden damit automatisch befullt, sofern es sich um einen im BK gezüchteten Hund handelt oder dieser sich aufgrund anderer dimension bereicht System Ger Geschäftstelle betindet. Anderstalie betindet dieser auszufullen. Die Daten zum Eigenflühmer und Zuchter sind aus Datenschutzgründen Immer stellen       Aussellung     Castellung     Castelle Contentiatie betien wir Sie Gesundheitszertflikat pdf     Löschen       Boxer     Land / ZBNR*     Daten Zuchteren in Big aus on der Lechwache     AD       Land / ZBNR*     Baja von der Lechwache     AD       Niewer / Wurftag*     Gestrachshundeklasse     Gestrachteren Gestrachteren Gestracht                                                                                                    | Loschen Loschen Losche | München<br>Daten zum Hund werden damit automatisch befüllt, sofern es<br>fernfalls bitten wir Sie darum, das Formular händisch auszufül<br>Test Gesundheitszertfilkat pdf Löschen | Ausstellung<br>Testausstellung<br>Bitte geben Sie die Zuchtbuchnummer ihres H<br>Umstande bereits im System der Geschäftsste<br>einzutragen.<br>Ausstellung |
|----------------------------------------------------------------------------------------------------|----------------------------------------------------------------------------------------------------|----------------------------------------------------------------------------------------------------|----------------------------------------------------------------------------------------------------|
| Name: Nume     Ausstellung     Oesundheitszentfikat*     Test Gesundheitszentfikat pdf     Land / ZBNR*     Name:     Vier     Land / ZBNR*     Name:     Name:     N                                                                                                    | tester tester t  | Daten zum Hund werden damit automatisch befullt, sofern es<br>Iernfalls bitten vir Sie darum, das Formular händlisch auszufül                                                     | Bitte geben Sie die Zuchtbuchnummer Ihres H<br>Umstande bereits im System der Geschäftsste<br>einzutragen.<br>Ausstellung                                   |
| Aussiellung<br>Gesundheitszertifikat*       Test Gesundheitszertifikat pdf       Löschen       DOUCH       DOUCH<                                                                                                    | Löschen BOXER-KLUB ev<br>stz. München                                                                                                    | Test Gesundheitszertifikat.pdf                                                                                                    | Ausstellung                                                                                                    |
| Gesundheitszertifikat*     Test Gesundheitszertifikat     Boxer       Boxer     Image: Construction of the structure of the structure of the str                                                                                                    | Löschen BUXER*KLUBev<br>sriz.München                                                                                                    | Test Gesundheitszertifikat.pdf Löschen                                                                                                    |                                                                                                    |
| Boxer<br>Lad / ZBNR* D 249525 Q Q<br>Mame' / Wurtiag* Bajka von der Lechwache 19.03.2020<br>AD<br>Geschlecht / Farbe Hundin AD<br>Geschlecht / Farbe Hundin 6<br>Klasse* / Gebühren Gebrauchshundeklasse 6.50<br>Nachwag* 6.50<br>Nachwag* 6.50<br>Nachwa | 240525                                                                                                    |                                                                                                    | Gesundheitszertifikat*                                                                                                    |
| Land / ZBNR*  D 249525  Name* / Wuffag*  Bajka von der Lechwache 19.03.200 AD AD AD AD AD AD AD AD AD AD AD AD AD                                                                                                    | 240525                                                                                                    |                                                                                                    | Boxer                                                                                                    |
| Name" / Wurftag"     Bajka von der Lechwache     19 03 2020       Titel / Früdungen     AD       Geschut / Farbe     Hundin       Kasser / Gebrauchstundeklasse     6,50       Nachweist     # Hochladen       Vater                                                                                                    | 2453253                                                                                                    | D 249525                                                                                                    | Land / ZBNR*                                                                                                    |
| Titel / Früfungen Geschicht / Farbe Hindin Gebrauchshundeklasse  Klasse' / Gebühren Vater Land / ZBNR* Nit: S001185 Name* / Prüfungen Rus ta Fler Cott AD, BH, IGP 3, IPO 1                                                                                                    | 19.03.2020                                                                                                    | Bajka von der Lechwache                                                                                                    | Name* / Wurftag*                                                                                                    |
| Geschlacht / Fatre Hunden Cobb<br>Klasser / Jebühren Gebrauchstundeklasse 6,50<br>Hachweit 6,50<br>Vater<br>Land / ZBNR* NL 3001185<br>Name* / Prüfungen Rus la Fier Cott AD, BH, IGP 3, IPO 1                                                                                                    | DA                                                                                                    |                                                                                                    | Titel / Prüfungen                                                                                                    |
| Klasse*/Gebühren     Gebrauchshundeklasse     6,50       Vater      6,50       Land / ZBNR*     NL     3001185       Name* / Prüfungen     Rus la Fler Cott     AD, BH, IOP 3, IPO 1                                                                                                    | * Inelb                                                                                                    |                                                                                                    | Geschlecht / Farbe                                                                                                    |
| Nachweis*        • Hochladen        Vater                                                                                                    | • 6,50                                                                                                    | Gebrauchshundeklasse                                                                                                    | Klasse* / Gebühren                                                                                                    |
| Vater Land / ZBNR* NL 3091185 Q Name* / Prüfungen Rus la Fier Colt AD, BH, IGP 3, IPO 1 Mutter                                                                                                    |                                                                                                    | + Hochladen                                                                                                    | Nachweis                                                                                                    |
| Land /ZBNR*         NL         3091185         Q           Name* / Pridungen         Rus la Fler Colt         AD, BH, IGP 3, IPO 1         Image: AD, BH, IGP 3, IPO 1           Mutter         Image: AD, BH, IGP 3, IPO 1         Image: AD, BH, IGP 3, IPO 1         Image: AD, BH, IGP 3, IPO 1                                                                                                    |                                                                                                    |                                                                                                    | Vater                                                                                                    |
| Name' / Prüfungen (Rus la Fler Cott) (AD, BH, IGP 3, IPO 1)                                                                                                    | 3091185                                                                                                    | NL ¥ 3091185                                                                                                    | Land / ZBNR*                                                                                                    |
| Muter                                                                                                    | AD, BH, IGP 3, IPO 1                                                                                                    | Rus la Fler Colt                                                                                                    | Name* / Prüfungen                                                                                                    |
|                                                                                                    |                                                                                                    |                                                                                                    | Mutter                                                                                                    |
| Land / ZBNR* D 2 242405 Q                                                                                                    | 242405                                                                                                    | D ¥ 242405                                                                                                    | Land / ZBNR*                                                                                                    |
| Name* / Prufungen         Emilia vom Schwalbenstein         AD, BH, IGP 1                                                                                                    | AD, BH, IGP 1                                                                                                    | Emilia vom Schwalbenstein                                                                                                    | Name" / Prüfungen                                                                                                    |
| Eigentümer                                                                                                    |                                                                                                    |                                                                                                    | Eigentümer                                                                                                    |
| Name*                                                                                                    |                                                                                                    |                                                                                                    | Name*                                                                                                    |
| Strasse*/PLZ+Ort*                                                                                                    |                                                                                                    |                                                                                                    | Strasse* / PLZ+Ort*                                                                                                    |
| Teleforn' / E-Mail                                                                                                    |                                                                                                    |                                                                                                    |                                                                                                    |
| Züchter                                                                                                    |                                                                                                    |                                                                                                    | Telefon* / E-Mail                                                                                                    |
| Name                                                                                                    |                                                                                                    |                                                                                                    | Telefon* / E-Mail<br>Züchter                                                                                                    |

Die Daten zu Eigentümer und Züchter müssen aus Datenschutzgründen immer händisch eingegeben werden. Die Angabe einer E-Mail-Adresse wird dringend empfohlen, da so die weitere Bearbeitung deutlich vereinfacht wird. Nach Bestätigung der Kenntnisnahme von Ausstellungsordnung und Datenschutzerklärung kann die Meldung abgeschickt werden:

| Ausstellung                                                                                                    |                                 | Ort                                                                                                    | Datum                                                                 | Meldeschluss                                                            |              |
|----------------------------------------------------------------------------------------------------|---------------------------------|----------------------------------------------------------------------------------------------------|-----------------------------------------------------------------------|-------------------------------------------------------------------------|--------------|
| Testausstellung                                                                                                    |                                 | München                                                                                                    | 20.08.2022                                                            | 12.08.2022                                                              | STE INC      |
| Bitte geben Sie die Zuchtbuchnummer Ihres Hundes ein. Die D<br>Umstände bereits im System der Geschäftsstelle befindet. And<br>einzutragen. | aten zum Hur<br>ernfalls bitten | nd werden damit automatisch befüllt, sofern es sich um einer<br>wir Sie darum, das Formular händisch auszufüllen. Die Date | im BK gezüchteten Hund handelt o<br>n zum Eigentümer und Züchter sind | der dieser sich aufgrund anderer<br>aus Datenschutzgründen immer selbst |              |
| Ausstellung<br>Gesundheitszertifikat*                                                                                                    | Test Gesund                     | heitszertifikat.pdf                                                                                                    |                                                                       |                                                                         | BOXER-KL     |
| Boxer<br>Land / ZBNR*                                                                                                    | D                               | ▼ 249525                                                                                                    |                                                                       | ٩                                                                       | SILZ MUNCHEN |
| Name* / Wurftag*                                                                                                    | Bajka von d                     | er Lechwache                                                                                                    | 19.03.2020                                                            |                                                                         |              |
| Titel / Prüfungen                                                                                                    |                                 | i                                                                                                    | AD                                                                    |                                                                         |              |
| Geschlecht / Farbe                                                                                                    |                                 |                                                                                                    |                                                                       |                                                                         |              |
| Klasse* / Gebühren                                                                                                    | Offene Klas                     | se 💌                                                                                                    |                                                                       | 6,50                                                                    |              |
| Nachweis*                                                                                                    | nicht erforder                  | rlich                                                                                                    |                                                                       |                                                                         |              |
| Vater<br>Land / ZBNR*<br>Name* / Prüfungen                                                                                                  | NL<br>Rus la Fler               | Bestättigen ×<br>Cot: Jetzt Boxer zur Ausstellung anmelden?                                                                | AD, BH, IGP 3, IPO 1                                                  |                                                                         |              |
| Mutter                                                                                                    |                                 | OK Abbrechen                                                                                                    |                                                                       |                                                                         |              |
| Land / ZBNR*                                                                                                    |                                 | 242405                                                                                                    |                                                                       | ٩                                                                       |              |
| Name* / Prüfungen                                                                                                    | Emilia vom                      | Schwalbenstein                                                                                                    | AD, BH, IGP 1                                                         |                                                                         |              |
| Eigentümer                                                                                                    |                                 |                                                                                                    |                                                                       |                                                                         |              |
| Name*                                                                                                    | Julia Wagne                     | er                                                                                                    |                                                                       |                                                                         |              |
| Strasse* / PLZ+Ort*                                                                                                    | Veldener St                     | r. 64+66                                                                                                    | München                                                               |                                                                         |              |
| Telefon* / E-Mail                                                                                                    | 089/546708                      | 10                                                                                                    | gs-leitung@bk-muenchen.de                                             |                                                                         |              |
| Züchter                                                                                                    |                                 |                                                                                                    |                                                                       |                                                                         |              |
| Name                                                                                                    | Thomas Wa                       | igner                                                                                                    |                                                                       |                                                                         |              |
| Nach dem Absenden der Meldung erhalten Sie eine E-Mail mit<br>der Meldegebühren auf dem Konto der ausrichtenden Gruppe,                     | der Mitteilung<br>ebenfalls per | der jeweiligen Meldegebühr. Bitte beachten Sie, dass dies n<br>E-Mail.                                                     | icht die offizielle Meldebestätigung i                                | st. Diese erhalten Sie nach Eingang                                     |              |
| Hiermit bestätige ich, dass ich die 🖌 <u>Ausstellungsordnung</u> un                                                                         | l die 🖌 <u>Date</u>             | enschutzerklärung zur Kenntnis genommen habe.                                                                              |                                                                       |                                                                         |              |
| ✓ zurück                                                                                                    |                                 |                                                                                                    |                                                                       | → weiter                                                                |              |

## Nach erfolgreichem Abschluss des Formulars erscheint die folgende Meldung:

| Ausstellun                                                                             | 1 | Ort | Datum | Meldeschluss |  |  |  |
|----------------------------------------------------------------------------------------|---|-----|-------|--------------|--|--|--|
| Testausstellung         München         20.08.2022         12.08.2022                  |   |     |       |              |  |  |  |
| Ihre Meldung wurde gespeichert.                                                        |   |     |       |              |  |  |  |
| Wenn Sie eine Malladresse angegeben haben erhalten Sie in Kürze eine Bestätigungsmall. |   |     |       |              |  |  |  |
| Sie können dieses Fenster jetzt schliessen oder eine andere Ausstellung wählen.        |   |     |       |              |  |  |  |
|                                                                                        |   |     |       |              |  |  |  |

Außerdem erhält der Aussteller eine erste Bestätigungs-E-Mail, die anzeigt, dass das Absenden der Meldung funktioniert hat. In dieser E-Mail wird noch einmal die Meldegebühr und die Bankverbindung mitgeteilt:

Antworten Allen antworten Weiterleiten Ohne automail@bk-muenchen.de Ihre Meldung zur Testausstellung am 20.08.2022 An gs-leitung@bk-muenchen.de

Sehr geehrte/-r Aussteller/-in, vielen Dank für die Meldung Ihres Hundes zur Testausstellung am 20.08.2022. Bitte überweisen Sie die Meldegebühr in Höhe von 6,50€ auf das Konto der Gruppe: Bank: Sparkasse IBAN: DE01234567891011121 Im Anschluss erhalten Sie die offizielle Meldebestätigung, die Sie zur Teilnahme an der Ausstellung berechtigt. Mit freundlichen Grüßen Max Mustermann

Die Meldestelle erhält im gleichen Zug einen entsprechenden Hinweis, dass eine neue Meldung eingegangen ist:

Antworten Allen antworten Weiterleiten
Ohne
automail@bk-muenchen.de
Neue Meldung Testausstellung am 20.08.2022
An gs-leitung@bk-muenchen.de

Der Hund Bajka von der Lechwache (249525) wurde soeben zur Ausstellung angemeldet. Ausstellungsklasse: Offene Klasse Hündinnen gelb

Direkt zur Bearbeitung: https://BoxerKlub.safecloud.solutions

Meldet sich die Meldestelle nun bei ZISonline an, erhält sie auch dort noch einmal einen Hinweis, falls neue Meldungen eingegangen sein sollten:

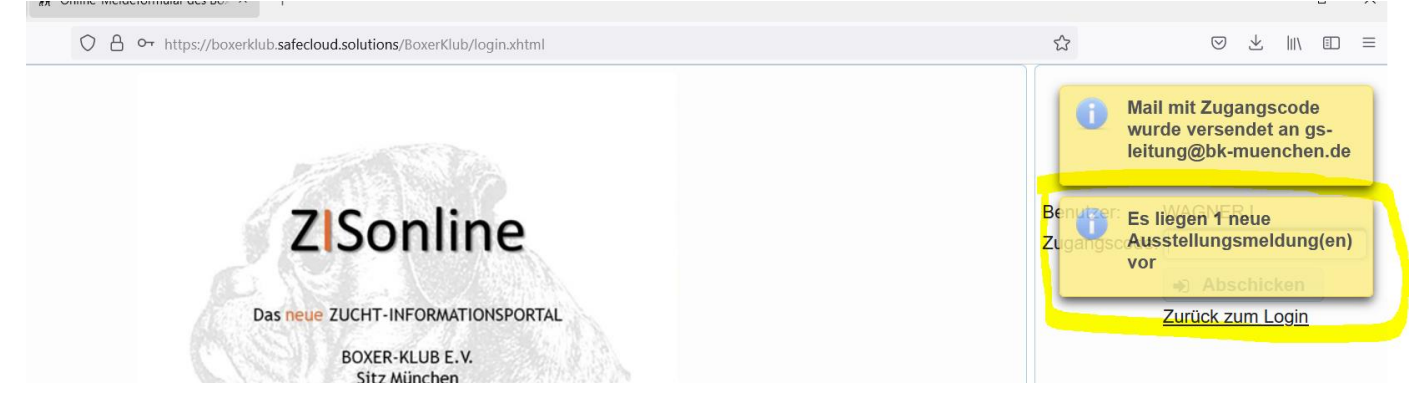

Die eingegangenen Meldungen finden Sie in dem Reiter "Neue Meldungen". Dort können Sie die ggf. notwendigen Nachweise aufrufen und kontrollieren und auch die Klasse wechseln, falls dies einmal notwendig sein sollte. Mit einem Klick auf "Speichern" wird der Hund dann automatisch der entsprechenden Klasse hinzugefügt und aus dem Reiter "Neue Meldungen" gelöscht:

| $\leftarrow \rightarrow$ C $$ | ○ B https://boxe                | rklub.safecloud.solutions/BoxerKlu                                                                                                    | ıb/ausstellung.xhtml                                                                                                    |                                                                                                    | 2               |
|-------------------------------|---------------------------------|----------------------------------------------------------------------------------------------------|----------------------------------------------------------------------------------------------------|----------------------------------------------------------------------------------------------------|-----------------|
| Abmelden                      | Boxer Prüfungen Au              | sstellungen <mark>Ausstellu</mark>                                                                                                    | ngs-Manager                                                                                                    |                                                                                                    |                 |
| Ausstellung wählen/b          | earbeiten Neue Meldungen        |                                                                                                    |                                                                                                    |                                                                                                    |                 |
| ZBNR<br>249525<br>bearbeiten  | Name<br>Bajka von der Lechwache | Klasse<br>Offene Klasse                                                                                                    | Eigentümer<br>Julia Wagner                                                                                                    |                                                                                                    |                 |
|                               |                                 | Boxerdaten bearbeiten<br>BOXER<br>Name<br>ZBNR<br>Wurtlag<br>Prüfungen<br>Siegertitel<br>Klasse<br>Gesundheitszertifikat<br>Nachweie nem Klasse | Bajka von der Lechwache<br>249525<br>19 03 2020<br>AD<br>Offene Klasse Hündinnen gelb<br>*<br>Test Gesundheitszertifi<br>Offene | EIGENTÜMER<br>Name Julia Wagnel<br>Strasse Veldener Str<br>PLZ+Ort München<br>Telefon 089/5467081<br>E-Mail gs-leitung@t<br>ZÜCHTER<br>Name Thomas Wag | r<br>.64+66<br> |
|                               |                                 | MUTTER<br>Name Emilia voi<br>ZBNR 242405<br>Prüfungen AD, BH, I<br>Speichern Lösch                                                              | m Schwalbenstein GP 1 Abbrechen                                                                                                 | VATER<br>Name Rus la Fler Colt<br>ZBNR NL-3091185<br>Prüfungen AD, BH, IGP 3, IP                                                                       | 01              |

Dort kann der Hund/die Meldung weiter, wie gewohnt, bearbeitet werden. Ggf. kann auch zu diesem Zeitpunkt natürlich noch die Klasse gewechselt werden (rotes Kästchen):

| Klassen: 48 Boxer gesamt:              |          |           |        | 1 Neue Klasse           |              |      |        | Suche ENr |         |   |  |
|----------------------------------------|----------|-----------|--------|-------------------------|--------------|------|--------|-----------|---------|---|--|
| Klasse 🔺                               |          |           | Ring   |                         |              | Box. | Bearb. | Ausw      |         |   |  |
| gestromt                               |          |           |        | -                       |              |      | -      |           |         | / |  |
| Jugendklasse Hündinnen weiß            |          |           | 0      |                         |              | 0    |        | l         |         |   |  |
| Zwischenklasse Hündinnen gelb          |          |           | 0      |                         |              | 0    | Ø      | 7         |         |   |  |
| Zwischenklasse Hündinnen<br>gestromt   |          |           | 0      |                         |              | 0    | ľ      | Ţ         |         |   |  |
| Zwischenklasse Hündinnen weiß          |          |           | 0      |                         |              | 0    | Ø      | 1         |         |   |  |
| Offene Klasse Hündinnen gelb           |          |           | 0      |                         |              | 1    | Ø      | 1         |         |   |  |
| Offene Klasse Hündinnen<br>gestromt    |          |           | 0      |                         |              | 0    | ľ      | l         |         |   |  |
| Offene Klasse Hündinnen weiß           |          |           | 0      |                         |              | 0    |        | Ţ         |         |   |  |
| Gebrauchshundeklasse<br>Hündinnen gelb |          |           | 0      |                         |              | 0    | Ø      | l         |         |   |  |
| Gebrauchshundeklasse                   |          |           |        | ~                       |              |      | ^      |           |         |   |  |
| Ausgev                                 | wählte K | lasse: Of | fene K | lasse Hi                | ùndinnen gel | b    |        | Boxer r   | nanuell |   |  |
| ENr<br>≎                               | SNr<br>≎ | ZBNR      |        | Box                     | Best.<br>≎   | Bez. | Verso  | h Bea     | rb      |   |  |
| 1                                      | -1       | 249525    | Bajka  | Bajka von der Lechwache |              |      | n      | t         | C       |   |  |

Bzgl. der Meldebestätigung gibt es nun zwei Möglichkeiten: wenn die Meldestelle diese wie gewohnt versenden möchte, sind alle aktuellen Meldebestätigungen, die noch nicht aufgerufen wurden, weiterhin hier zu finden:

| Ausstellung wählen Bescheiten Neue Meldungen |                          |                         |                   |            | Klassen: 48 Boxer gesam       | Neue Klas  | se               | Suche ENr    |        |        |
|----------------------------------------------|--------------------------|-------------------------|-------------------|------------|-------------------------------|------------|------------------|--------------|--------|--------|
| Ausstenung wahlen                            |                          | 1234 💀 🕫                |                   |            | Klasse 🔺                      | Ring<br>\$ | Richter ≎        | Box.         | Bearb  | . Ausw |
|                                              | Name                     | Datum von               | Datum bis         | Teilnehmer | Babyklasse Rüden gelb         | 1          | Test             | 0            |        | l      |
| Testausstellung                              |                          | 20.08.2022              |                   | 1          | Babyklasse Rüden gestromt     | 0          |                  | 0            | B      | 1      |
|                                              |                          |                         |                   | 10         | Babyklasse Rüden weiß         | 0          | B                | 1            |        |        |
|                                              |                          |                         |                   | 10         | lüngstenklasse Rüden gelb     | 0          |                  | 0            |        |        |
|                                              |                          |                         |                   | 26         | lüngstenklasse Rüden gestramt | 0          |                  | 0            |        |        |
|                                              |                          |                         |                   | 1/         | Jungstenklasse Ruden gestionn | 0          |                  | 0            |        |        |
|                                              |                          |                         |                   | 0          | Jungstenklasse Ruden weils    | 0          |                  | 0            |        |        |
|                                              |                          | Jugendklasse Rüden gelb | 0                 |            | 0                             |            | 1                |              |        |        |
| Löschen                                      | Neu Bearbeiten Freigeber | Veröffentlichen         |                   |            | Jugendklasse Rüden gestromt   | 0          |                  | 0            |        | 1      |
| 1                                            |                          |                         |                   |            | Jugendklasse Rüden weiß       | 0          |                  | 0            |        | 1      |
| Zuchtbuchnr.                                 | Anfang genau             | e                       | (Anfang)          |            | Zwischenklasse Rüden gelb     | 0          |                  | 0            |        | 1      |
| Zwinger                                      | (Anfang) Geschle         | echt 💿 alle 💿 F         | Rüden 📄 Hündinnen |            | 🕒 Bestät. 🔹 Nicht bez.        | 🖪 Kata     | alog (Pdf) 🛛 🕅 K | atalog (Rtf) |        |        |
|                                              |                          |                         |                   |            | 🗟 Urkunden (Csv) 🛛 🗋 ENr-     | SNr        | A Startnummern   | 🛛 Etikett    | en 🛛 🛛 | Erg.Ka |
|                                              | 🗆 z                      | Q Suche sta             | irten             |            | Erg.Liste                     |            |                  |              |        |        |
|                                              |                          |                         |                   |            | 1 Export 1 Import             |            |                  |              |        |        |
|                                              | Name A                   |                         |                   |            |                               |            |                  |              |        |        |

Neu ist jedoch, dass nach der Bestätigung der Zahlung die Meldebestätigung mit einem Klick auf "bestätigt" direkt automatisch per E-Mail versendet werden kann. Falls dies nicht gewünscht ist, kann die Meldestelle den Dialog abbrechen:

| Boxerdaten bea | rbeiten          |                                |                      | ×                         |
|----------------|------------------|--------------------------------|----------------------|---------------------------|
| BOYER          |                  |                                | EIGENTÜMER           | 2                         |
| Name           |                  | Baika von der Lechwache        | Name                 | Julia Wagner              |
|                |                  |                                | Strasse              | Veldener Str. 64+66       |
| ZBNR           |                  | 249525                         | PLZ+Ort              | München                   |
| Wurftag        |                  | 19.03.2020                     | Telefon              | 089/54670810              |
| Prüfungen      |                  | AD                             | E Mail               |                           |
| Siegertitel    |                  |                                | E-Mail               | gs-leitung@bk-muenchen.de |
|                |                  |                                | bestatigt            | ENr: 1                    |
| Gesundheits    | zertifikat       | Test Gesundheitszertifi Öffnen | ZÜCHTER              |                           |
| Nachweis ge    | m. Klasse        | nicht vorhanden                | Name                 | Thomas Wagner             |
|                |                  | Bestätigen                     |                      | ×                         |
| MUTTER         | ( <b>F</b> . 11) | Soll die Meldebestätigung per  | Mail versendet werde | n?                        |
| Name           | Emilia vom       | OK Abbrech                     | nen                  | a Fier Colt               |
| ZBNR           | 242405           |                                |                      |                           |
| Prüfungen      | AD, BH, IG       | P 1                            | Prüfungen            | AD, BH, IGP 3, IPO 1      |
| Bewertung      |                  |                                | Klubmedaille         |                           |
|                |                  | • •                            |                      | +                         |
| Titel          |                  |                                |                      |                           |
|                |                  |                                |                      | +                         |
| Bemerkung      |                  |                                |                      |                           |
|                |                  |                                |                      |                           |
|                |                  |                                |                      |                           |
|                |                  |                                |                      |                           |
| Speichern      | Lösche           | Abbrechen                      |                      |                           |
|                |                  |                                |                      |                           |

| n Online-Meldeforr   | nular des       | Boxe× +                  |                                 |                      |                           |               |                         |           | -                           | đ     | $\times$   |
|----------------------|-----------------|--------------------------|---------------------------------|----------------------|---------------------------|---------------|-------------------------|-----------|-----------------------------|-------|------------|
| O A http             | ps://boxe       | rklub.safecloud.solution | s/BoxerKlub/ausstellung.xhtml   |                      |                           | 5             | ତ                       | 9 2       | Ł III\                      |       | ≡          |
| Prüfungen            |                 | Boxerdaten bearbeiten    |                                 |                      |                           | ×             |                         |           | _                           |       | 1          |
| Neue Meldungen BOXER |                 |                          | EIGENTÜMER<br>Name Julia Wagner |                      |                           | Neue          | Meldebestä<br>versendet | tigun     | i <b>g wurd</b><br>Suche EN | le    | ^          |
| (                    | 14              |                          | Bajka von der Lechwache         | Strasse              | Veldener Str. 64+66       | ng Richte     | r.≎ Bo                  | ox.<br>≎  | Bearb.                      | Ausw. |            |
| ame                  |                 | Wurftag                  | 19.03.2020                      | PLZ+Ort              | München                   |               | (                       | 0         | ß                           | Ţ     |            |
| au                   |                 | Prüfungen                | AD                              | Telefon              | 089/54670810              | 1             | (                       | 0         |                             | 1     |            |
| ı                    |                 | Siegertitel              |                                 | E-Mail               | gs-leitung@bk-muenchen.de |               | 0                       | 0         |                             | I     |            |
|                      | -               |                          |                                 | bestätigt            | bezahlt<br>V ENr: 1       |               | (                       | 0         |                             | 1     |            |
| owblick              |                 | Gesundheitszertifikat    | Test Gesundheitszertifi Öffnen  | ZÜCHTER              |                           | 1             | (                       | 0         |                             | 1     |            |
|                      | 14              | Nachweis gem. Klasse     | nicht vorhanden                 | Name                 | Thomas Wagner             | 1             | (                       | 0         |                             | 1     |            |
| Bearbeiten           | Freige          | MUTTER                   |                                 | VATER                |                           |               | (                       | 0         |                             |       |            |
|                      | Name Emilia vom |                          | om Schwalbenstein               | Name                 | Rus la Fler Colt          |               |                         | 0         |                             |       |            |
| 🔵 genau              | Ruff            | ZBNR 242405              |                                 | ZBNR                 | NL-3091185                |               |                         | 0         |                             |       | ~          |
| (Anfang)             | Ges             | Prüfungen AD, BH         | IGP 1                           | AD, BH, IGP 3, IPO 1 | e Hündinnen g             | gelb          |                         | Boxer ma  | anuell                      |       |            |
| Bewertung            |                 |                          |                                 | Klubmedaille         |                           | Boxer 🗘       | Best.                   | Bez.<br>≎ | Versch                      | Beart | <b>)</b> . |
|                      |                 |                          | <b>*</b>                        |                      | +                         | der Lechwache | n                       | n         | t                           | C     |            |
|                      |                 | Titel                    |                                 |                      |                           |               |                         |           |                             |       |            |
| n Bemerkung          |                 |                          |                                 |                      |                           |               |                         |           |                             |       |            |
|                      |                 | _                        |                                 |                      |                           |               |                         |           |                             |       |            |
|                      |                 |                          |                                 |                      |                           |               |                         |           |                             |       |            |
|                      |                 | Speichern                | chen Abbrechen                  |                      |                           |               |                         |           |                             |       | ~          |

Wird der Haken im Feld "bestätigt" durch erneutes Klicken wieder entfernt, hat die Meldestelle wieder die Möglichkeit die Meldebestätigung entweder als PDF aufzurufen oder auch die Bestätigungs-E-Mail erneut zu versenden, falls dies einmal notwendig sein sollte.

Die restliche Bearbeitung der Ausstellung wurde nicht verändert. Hier gilt weiterhin das entsprechende Handbuch (Stand: 20.10.2020), das auf unserer Homepage unter ZISonline  $\rightarrow$  Downloads zu finden ist.